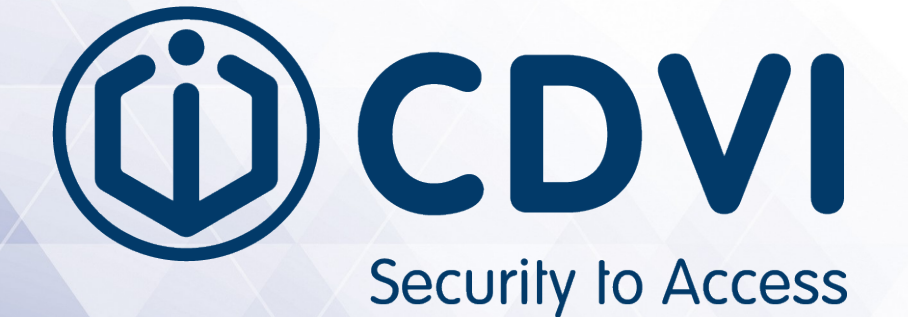

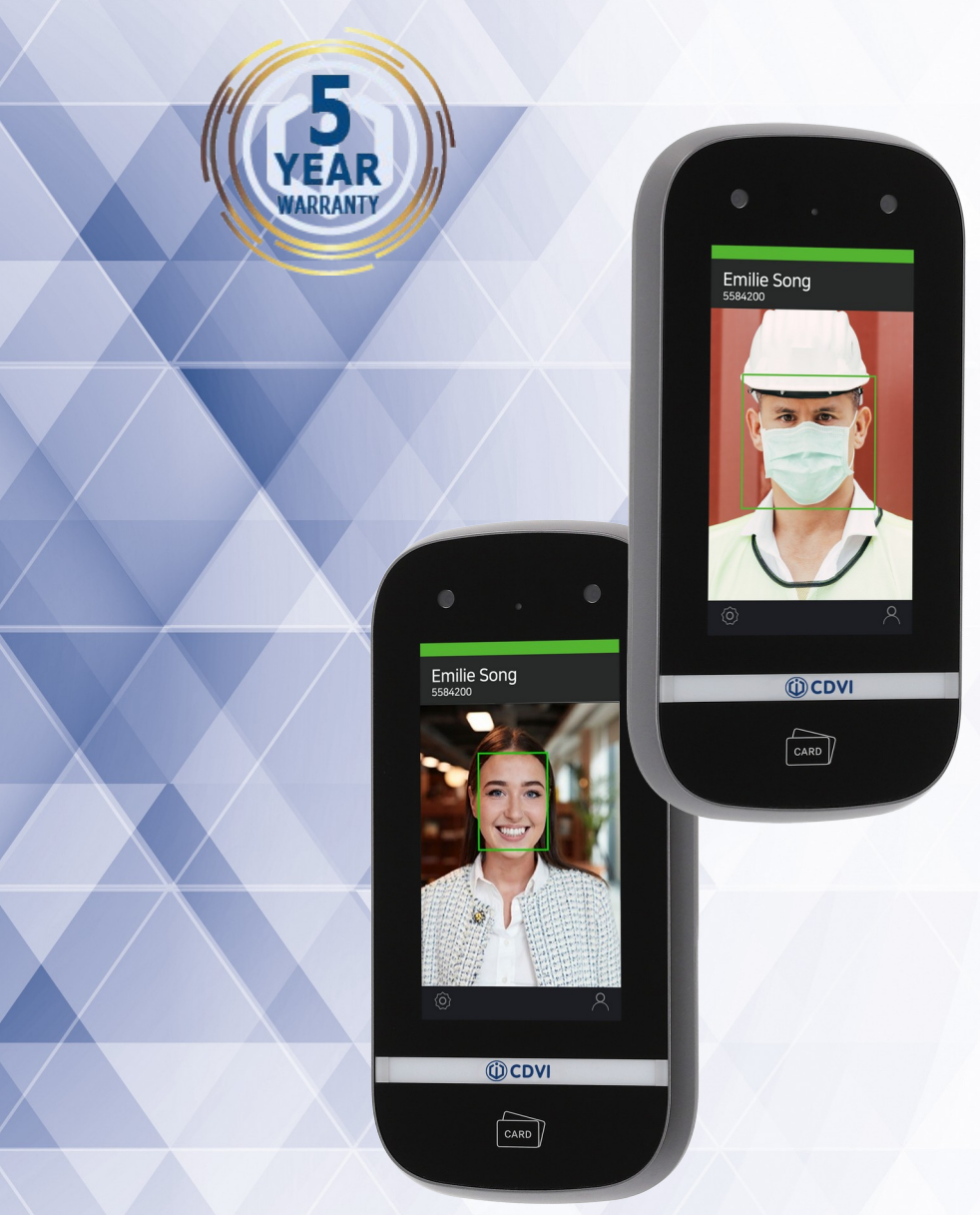

# **iFACE**<sup>TM</sup>

**Terminal de reconnaissance faciale** 

## **IFACE™** ievo iface™ Terminal de reconnaissance faciale

## 1] SOMMAIRE

D

Security to Access

| Titres                                 | Page  |
|----------------------------------------|-------|
| 2] INTRODUCTION                        | 3     |
| A Propos                               | 3     |
| Conventions                            | 3     |
| 3] CONTENU DE L'EMBALLAGE              | 3     |
| 4] PRÉSENTATION DU PRODUIT             | 4     |
| Spécifications techniques              | 4     |
| Pièces et Fonctionnalités              | 5     |
| Accessoires                            | 5     |
| Terminaux                              | 6     |
| Écran tactile                          | 7     |
| 5] INSTALLATION                        | 7     |
| Conditions d'installation              | 7-9   |
| Étapes d'installation                  | 10    |
| 6] CABLAGE                             | 11    |
| Raccordement électrique                | 11    |
| Connexion Réseau                       | 12    |
| Connexion Relais                       | 12-15 |
| 7] ENREGISTREMENTS                     | 15    |
| 8] AUTHENTIFICATIONS                   | 16    |
| 9] PARAMETRES AVANCES – LISTE MENU OSD | 17    |
| Utilisateur                            | 17    |
| Équipement                             | 17    |
| Communication                          | 18    |
| Affichage                              | 19    |
| Authentification                       | 19    |
| Connexion                              | 19    |

2

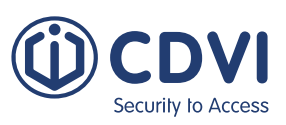

## 2] INTRODUCTION

#### A Propos

iface<sup>™</sup> est un périphérique biométrique qui permet une reconnaissance faciale extrêmement précise dans un système embarqué. Cette notice contient les descriptions et instructions opérationnelles nécessaires.Il est destiné aux administrateurs système en charge du fonctionnement général (installation et gestion. Nous vous recommandons de vous familiariser avec cette notice afin d'assurer une utilisation correcte et optimale du produit.

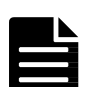

- Les dessins et copies d'écran à l'intérieur de ce document ne sont destinés qu'à illustrer nos propos et n'ont pas de valeur contractuelle.
- Du fait de l'amélioration technologique constante de nos produits, ce document nécessite des mises à jour régulières. Pour en savoir plus, contactez le service technique de CDVI FRANCE au 01 48 91 01 02.

#### Conventions

| Symbole    | Nom       | Description                                                                                                    |  |
|------------|-----------|----------------------------------------------------------------------------------------------------|--|
|            | ALERTE    | Indication qui doit être suivie à la lettre, très attentivement.<br>Tout manquement aux indications à suivre pourrait provoquer de<br>graves dégâts au matériel ou des blessures au manutentionnaire. |  |
|            | PRUDENCE  | Indication d'une situation potentiellement dangereuse qui, si elle<br>ne peut être évitée, pourrait provoquer des dégâts matériels,<br>des pertes de données, une baisse des performances, etc.       |  |
|            | IMPORTANT | Met l'accent sur les informations essentielles requises pour une utilisation optimale.                                                                                                    |  |
|            | NOTE      | Fournit des informations supplémentaires importantes susceptibles<br>d'améliorer la compréhension ou de donner d'autres explications<br>utiles à la résolution d'un problème.                         |  |
| $\bigcirc$ | ASTUCE    | Fournit des informations utiles pour optimiser l'utilisation.                                                                                                    |  |

## 3] CONTENU DE L'EMBALLAGE

| Unité<br>principale | Plaque de<br>fixation                | Câble<br>d'alimentation | Câble relais | Câble GPI | Câble<br>Wiegand | Câble RS-485 |
|---------------------|--------------------------------------|-------------------------|--------------|-----------|------------------|--------------|
| 1                   | 1                                    | 1                       | 1            | 1         | 1                | 1            |
|                     |                                      |                         |              |           |                  |              |
| Adaptateur AC       | Cordon<br>d'alimentation<br>(option) | Diode                   | Notice       |           |                  |              |
| 1                   | 1                                    | 1                       | 1            |           |                  |              |

## 4] PRÉSENTATION DU PRODUIT

## **Spécifications techniques**

D

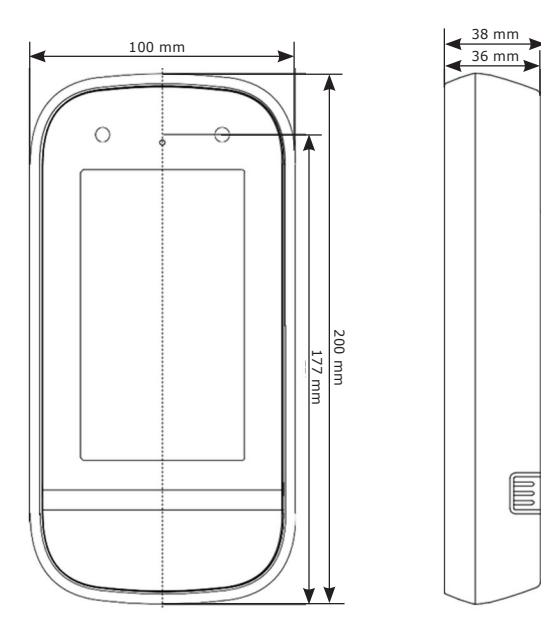

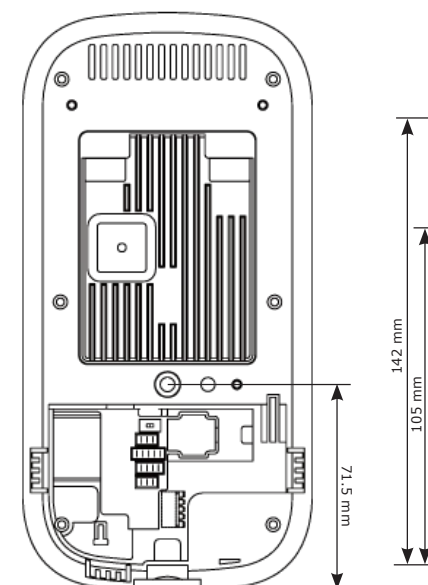

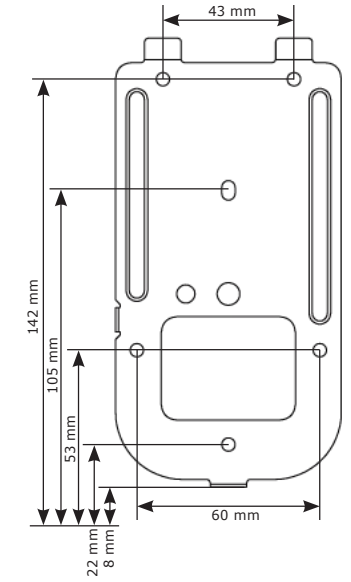

| Caractéristiques                | Description                                                                                                    |  |
|---------------------------------|----------------------------------------------------------------------------------------------------|--|
| CPU                             | ARM Cortex A53 OctaCore (8 core) sur 1.4GHz                                                                                 |  |
| Mémoire                         | 2GB RAM, 8GB Flash                                                                                                    |  |
| Nombre de caméras               | 2                                                                                                    |  |
| Ecran                           | 5″ LCD tactile                                                                                                    |  |
| IR LED                          | OUI, pour un contraste élevé et une meilleure détection faciale                                                             |  |
| LED blanc                       | OUI, pour un meilleur éclairage du visage                                                                                   |  |
| Ethernet                        | Standard 10/100 BaseT and GigE                                                                                              |  |
| Dimensions                      | 100 x 200 x 36 mm                                                                                                    |  |
| Poids                           | 450 g                                                                                                    |  |
| Plage de capture                | de 40 cm à 200 cm                                                                                                    |  |
| Réglage de la hauteur du visage | de 145 cm à 210 cm (distance min de 135 cm)                                                                                 |  |
| Vitesse d'enregistrement        | Env 5 sec                                                                                                    |  |
| Vitesse de reconnaissance       | Env 1 sec                                                                                                    |  |
| Enregistrement                  | Jusqu'à 20000 pers en mode 1:N                                                                                              |  |
| Détection de faux usagers       | OUI                                                                                                    |  |
| Audio                           | OUI (sur haut-parleurs seulement)                                                                                           |  |
| Puissance d'entrée              | 15Vdc                                                                                                    |  |
| Lecteur de carte RF             | Lecteur ISO/IEC 14443pour cartes MIFARE $^{\ensuremath{\$}}$ , DESFire $^{\ensuremath{\$}}$ and FeliCa $^{\ensuremath{\$}}$ |  |
| Connexions                      | RJ45 pour LAN, Wiegand IN/OUT, GPIO (3), RS485, relais contact sec, SIM Socket (option)                                     |  |
| USB                             | Seulement pour hébergement/modes service et sauvegarde des données                                                          |  |
| Température                     | de 0°C à 45°C                                                                                                    |  |
|                                 | Inopérant de -20°C à 0 et de 45 à 60°C                                                                                      |  |
| Humidité                        | Fonctionnel avec 8% d'humidité relative (non condensation) jusqu'à 85 %                                                     |  |
|                                 | Inopérant de 8% à 90% d'humidité relative (non condensation)                                                                |  |

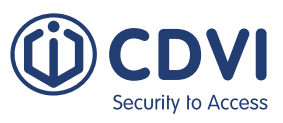

#### **Pièces et Fonctionnalités**

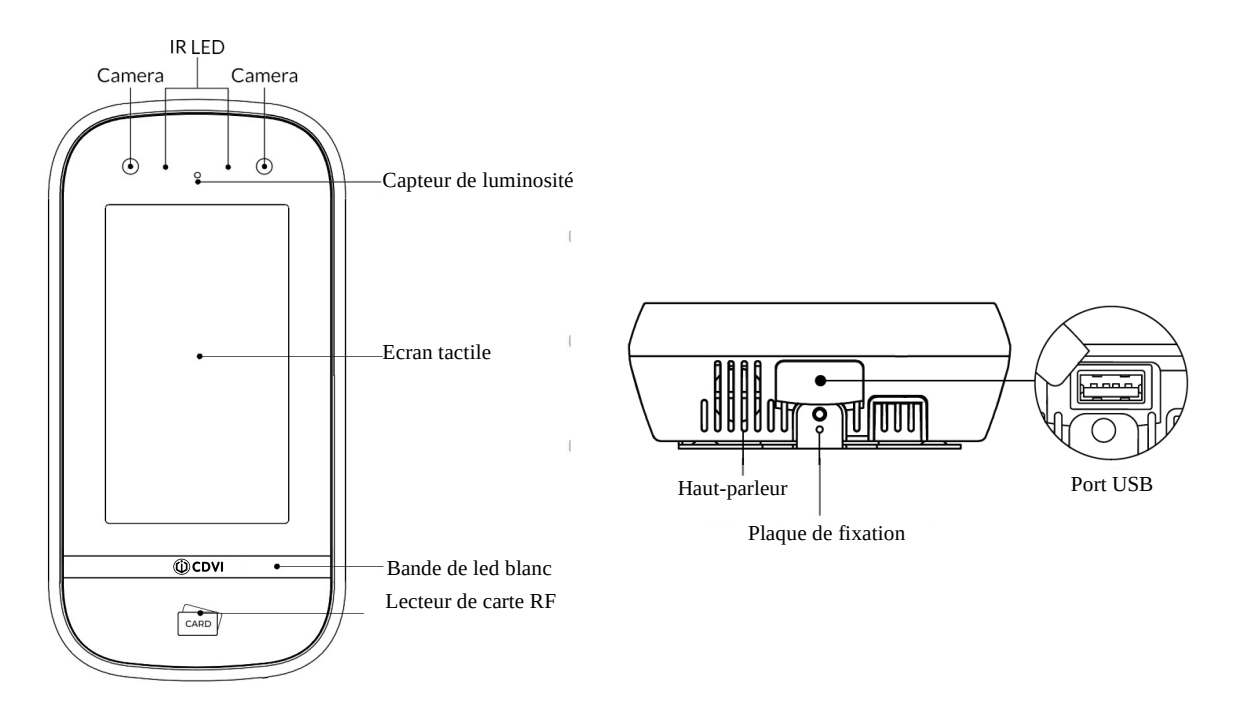

| Article               | Description                                                                                                    |  |
|-----------------------|----------------------------------------------------------------------------------------------------|--|
| Caméra                | Capture les images des visages                                                                                                    |  |
| IR LED                | Éclaire le visage grâce à la lumière infrarouge lors de la prise de vue                                                                 |  |
| Écran tactile         | Montre une prévisualisation avant la capture d'image et en donne une représentation graphique pour l'enregistrement et la configuration |  |
| LED blanc             | Éclaire davantage dans un environnement peu lumineux                                                                                    |  |
| Lecteur de carte RF   | Indique les emplacements réseau                                                                                                    |  |
| Capteur de luminosité | Détecte les changements de lumière dans l'environnement                                                                                 |  |
| Haut-parleur          | Sortie son                                                                                                    |  |
| Plaque de fixation    | Permet de fixer l'i-face à son support                                                                                                  |  |
| Port USB              | Flash drive USB pour la sauvegarde/restauration de la base de données                                                                   |  |

#### Accessoires

| Article               | Description                                                      |
|-----------------------|------------------------------------------------------------------|
| Support de montage    |                                                                  |
| Enregistreur carte RF | Lecteur/enregistreur Dual RF card                                |
| Carte RF              | MIFARE <sup>®</sup> , DESFire <sup>®</sup> , FeliCa <sup>®</sup> |

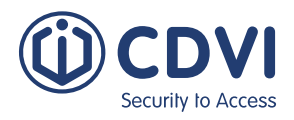

#### Terminal

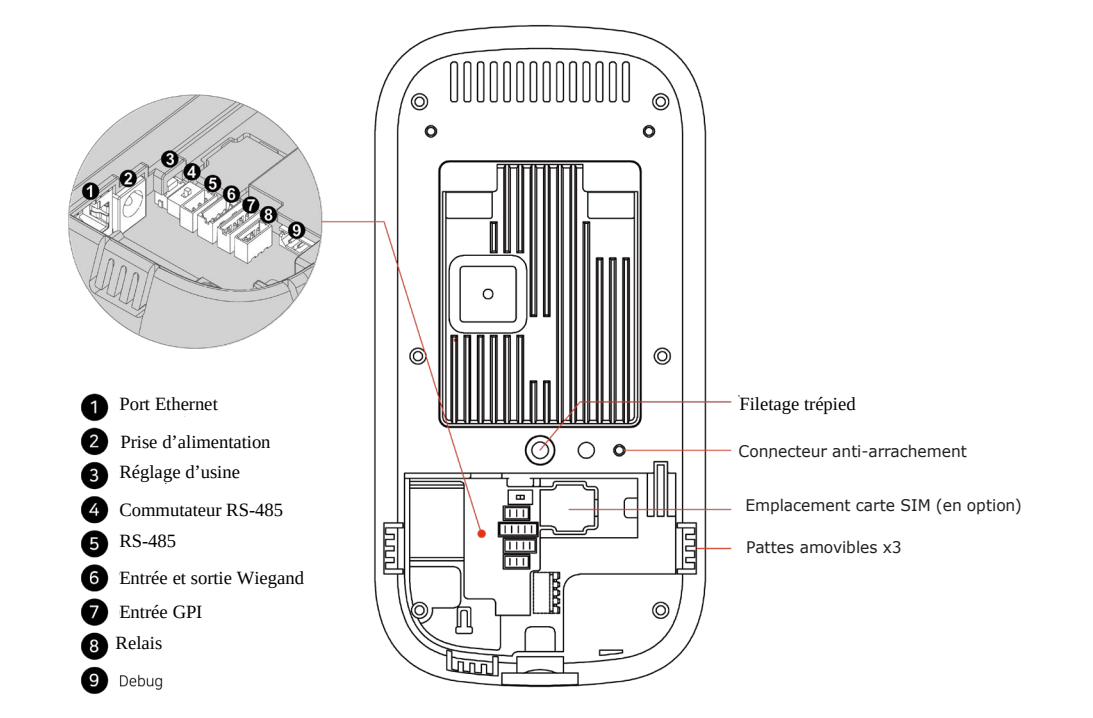

| Item                          | Description                                                                                           |  |
|-------------------------------|----------------------------------------------------------------------------------------------------|--|
| Filetage trépied (non fourni) | Permet de fixer un trépied au standard vis 1/4-20 UNC                                                 |  |
| Connecteur anti-arrachement   | Si configuré, enclenche une alarme en cas d'arrachement<br>(voir p.18 pour <u>plus</u> d'information) |  |
| Emplacement carte SIM         | En option, indique un emplacement pour carte SIM                                                      |  |
| Pattes amovibles              | Permettent de passer les câbles à l'arrière ou sur les côtés                                          |  |
| Port Ethernet                 | Connexion de câble Ethernet                                                                           |  |
| Entrée alimentation           | Connecte le câble d'alimentation à l'appareil                                                         |  |
| Bouton réglage d'usine        | Permet de réinitialiser l'appareil aux valeurs d'usine                                                |  |
| Commutateur RS-485            | Fournit une terminaison au point de sortie du câblage RS-485                                          |  |
| RS-485                        | Connecte le câble RS-485                                                                              |  |
| Entrée et sortie Wiegand      | Connecte le câble Wiegand soit à l'entrée soit à la sortie                                            |  |
| Entrée GPI                    | Connecte le câble GPI                                                                                 |  |

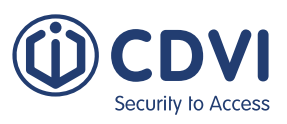

## Écran tactile

FR

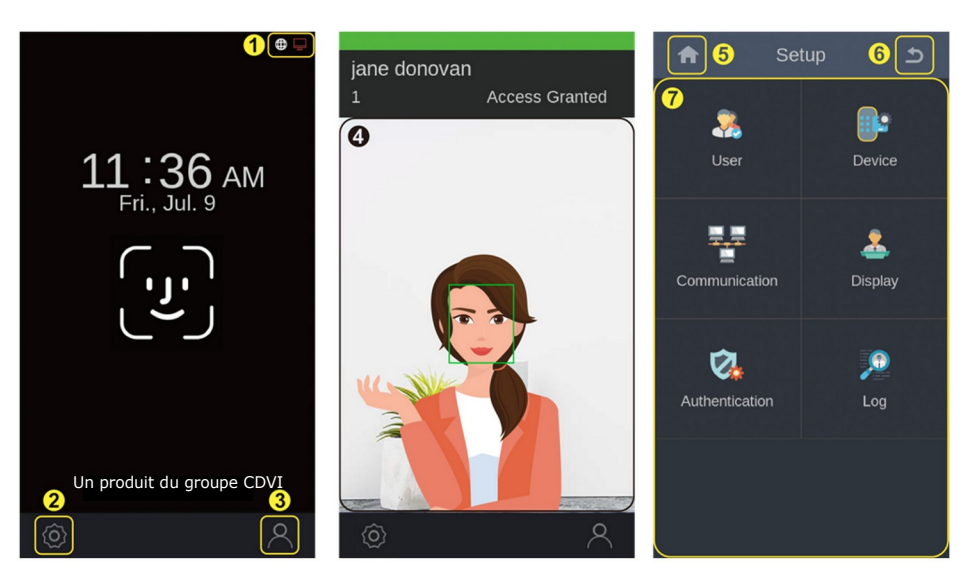

| No. | Fonctionnalités  | Description                                                                                                    |  |
|-----|------------------|----------------------------------------------------------------------------------------------------|--|
| 1   | Statut           | <ul> <li>Montre le statut de la connexion internet et l'application Tiers</li> <li>En blanc : en ligne</li> <li>En rouge : Hors ligne, inopérant</li> </ul> |  |
| 2   | Paramètres       | Permet d'accéder à l'écran menu des paramètres                                                                                                    |  |
| 3   | Enregistrement   | Permet d'accéder aux fonctions d'enregistrement                                                                                                    |  |
| 4   | Prévisualisation | Donne une prévisualisation du visage capturé                                                                                                    |  |
| 5   | Home / Accueil   | Menu Accueil                                                                                                    |  |
| 6   | Retour           | Permet d'accéder à l'écran précédent                                                                                                    |  |
| 7   | Réglages         | Montre le menu Réglages (User, Device, Communication,<br>Display, Authentication, Log)                                                                      |  |

## 5] INSTALLATION

Cette partie vous donne les informations concernant les besoins et conditions préalables à l'installation de iface™.

#### **Conditions d'installation**

Avant l'installation, assurez-vous que les conditions suivantes soient bien réunies :

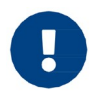

Le iface<sup>™</sup> est conçu pour un usage exclusif en intérieur. L'appareil n'est pas Résistant aux intempéries et ne doit pas être exposé à l'eau, la glace, des Températures extrêmes ou des conditions climatiques difficiles.

Si l'appareil devait être utilisé en extérieur ou dans un environnement inadapté, il conviendrait :

- D'éviter les lieux exposés aux contre-jours, aux rayons du soleil directs ou toute source de lumière trop importante
- De choisir un lieu raisonnablement éclairé

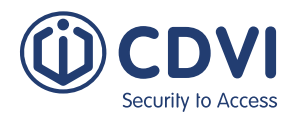

**IFACE™** ievo iface™ Terminal de reconnaissance faciale

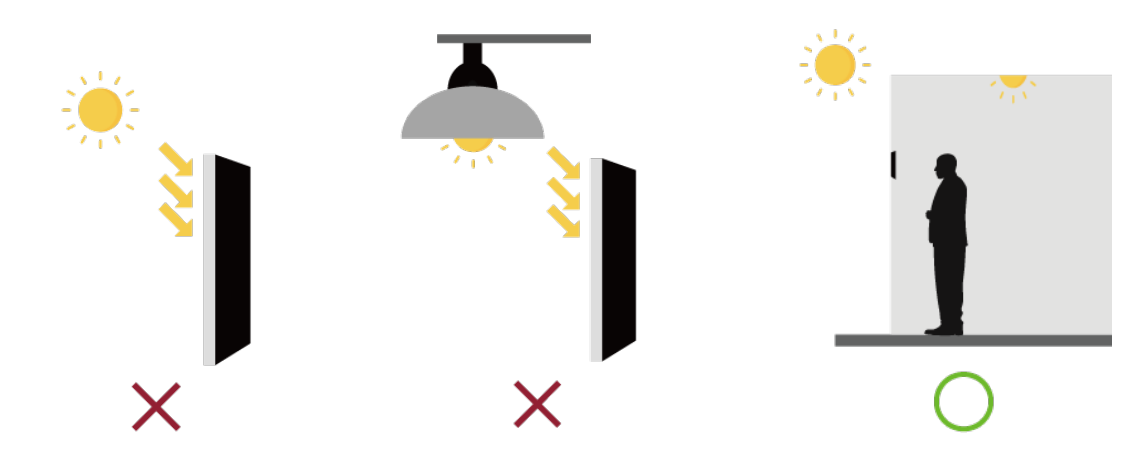

• De déterminer la hauteur de pose de l'appareil

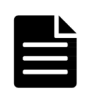

La hauteur recommandée est de 135 cm, du sol à la base de l'appareil. Cette installation à ces cotes couvre la taille d'une personne de 140 cm à 190 cm, à une distance de 55 cm de l'appareil.

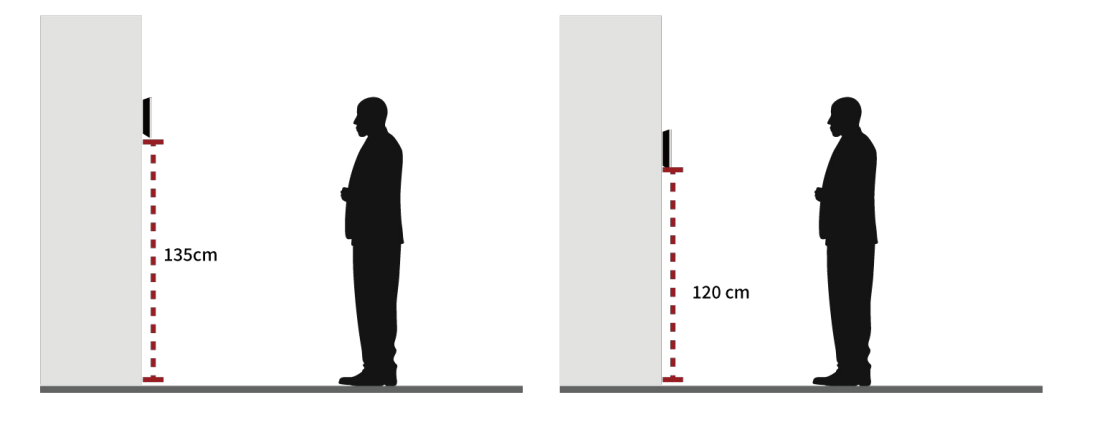

#### Conditions de câblage

- Utilisez un adaptateur d'alimentation de 15Vdc (± 5%) 2A min
- Assurez-vous que le câble d'alimentation est aussi court que possible et que vous avez le bon calibre de fil (22AWG ou plus petit)
- Utilisez CAT5 ou catégorie supérieure pour le câble Ethernet

| Tension | Calibre de fil<br>(AWG) | Longueur du câble d'alim. (m) |       |  |
|---------|-------------------------|-------------------------------|-------|--|
| (V)     |                         | Recommandé                    | Max   |  |
|         | 16                      | 26.3                          | 37.9  |  |
| 12      | 18                      | 15.9                          | 23.8  |  |
|         | 20                      | 10.0                          | 15.0  |  |
|         | 22                      | 6.3                           | 9.4   |  |
| 15      | 20                      | 25.0                          | 37.5  |  |
| 15      | 22                      | 15.7                          | 23.6  |  |
| 24      | 20                      | 70.1                          | 105.1 |  |
|         | 22                      | 44.0                          | 66.0  |  |

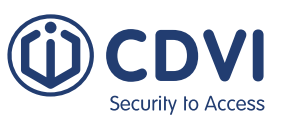

#### Outillage nécessaire

Les outils suivants sont nécessaires pour l'installation de votre équipement.

| Purpose   | Name            | ΤοοΙ           | Note                                      |
|-----------|-----------------|----------------|-------------------------------------------|
|           | Tournevis       |                | Cruciforme                                |
| Général   | Mètre déroulant | 0              | Pour mesurer<br>la hauteur de la<br>pose  |
|           | Pince coupante  | <del>C</del> o |                                           |
| Mur béton | Perceuse        |                | Avec forêts béton<br>et boulons d'ancrage |
|           | Marqueur        |                |                                           |
|           | Marteau         |                |                                           |

## Étapes d'installation

#### Montage mural

Vous pouvez installer l'appareil directement sur un mur grâce à la platine de fixation.

 Retirez la vis qui maintient le iface<sup>™</sup> à la platine de fixation et désolidarisez l'ensemble.

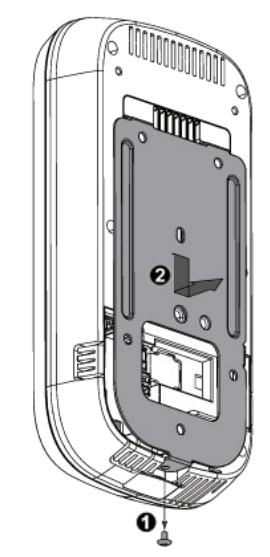

Surtout, gardez les vis, vous en aurez besoin pour refixer la platine à l'appareil

 Placez la platine sur le mur où vous aurez préalablement mesuré votre hauteur de pose et placez vos vis au mur (M4 x 8 min).

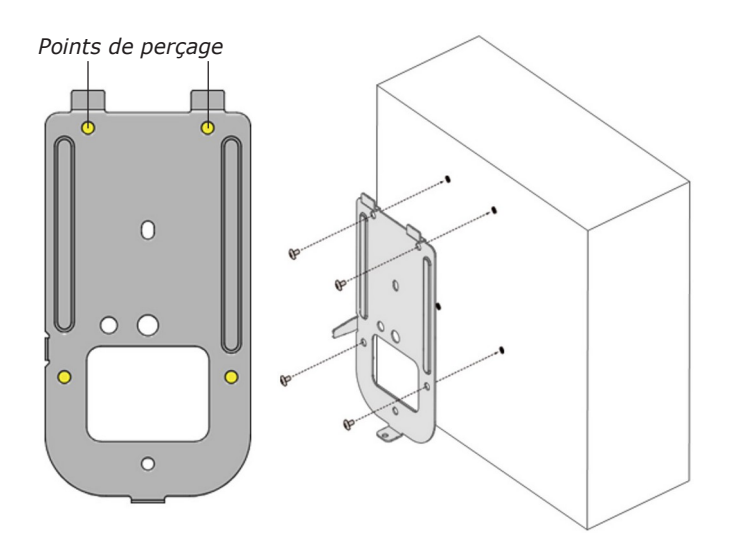

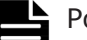

Pour les murs béton, suivez ces étapes :

- Faites des marques sur le mur à travers les trous de la platine avec un marqueur
   Parcez aux repères
- 2. Percez aux repères
- 3. Posez les boulons d'ancrage avec un marteau
- 4. Fixez la platine au mur avec les vis
- Branchez le câble d'alimentation et les autres câbles, si besoin, aux connecteurs à l'arrière. (cf câbles de connexion pour Plus d'information)
- 4. **Note:** Étape à suivre uniquement pour montage sur conduit

Enlevez une ou plusieurs pattes amovibles pour permettre le passage des câbles.

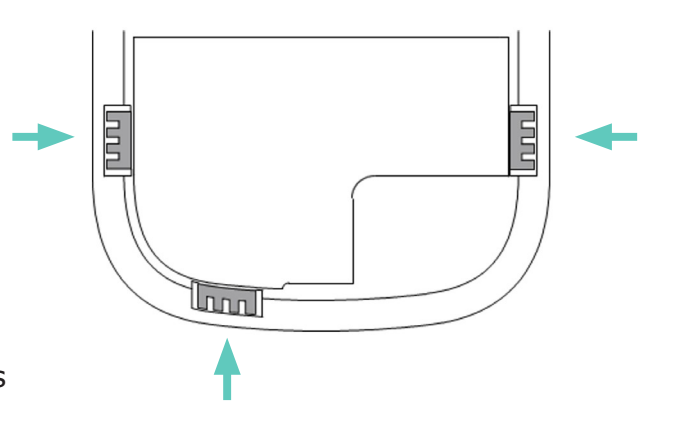

 Placez l'appareil sur une surface plate, Faites-le glisser vers le bas, et fixez au tournevis (M3 x 6)

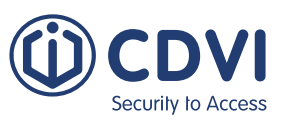

#### Montage à la boîte de sortie

Vous pouvez également monter l'appareil sur une boîte de sortie grâce à la platine de fixation.

 Retirez la vis qui retient le iface<sup>™</sup>à la platine de fixation et démontez-la.

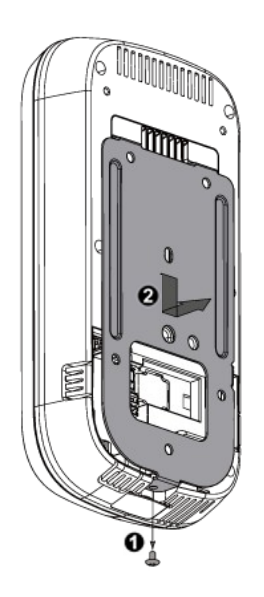

 Placez la platine sur la boîte de sortie et fixez-là à la boîte avec les vis (M4 x 8).

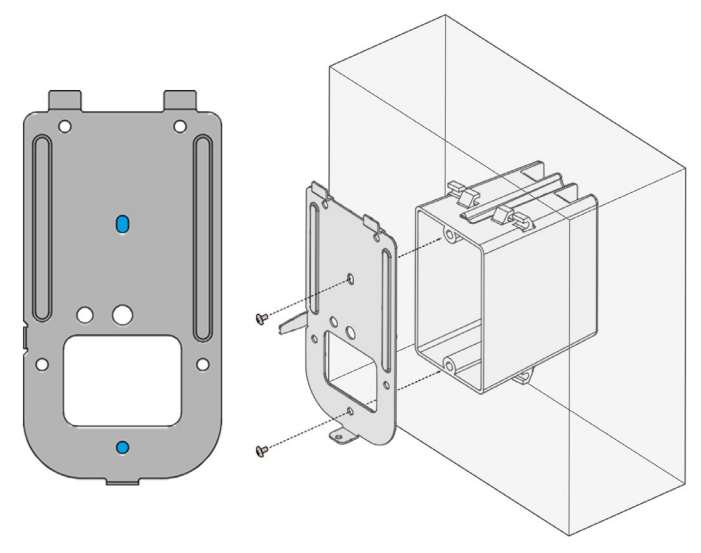

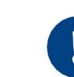

FR

Gardez bien en main vos vis, vous en aurez besoin pour ré-assembler le tout.

- 3. Branchez l'alimentation et les câbles é périphériques, si nécessaire, aux connecteurs du panneau arrière (cf Câbles de connexion).
- Assurez-vous de bien faire passer les câbles sortants par le rectangle du support arrière.
- 4. Placez l'appareil sur le support arrière, Faites-le glisser veres le bas et fixez à l'aide des vis (M3 x 6).

## 6] CÂBLAGE

#### **Raccordement électrique**

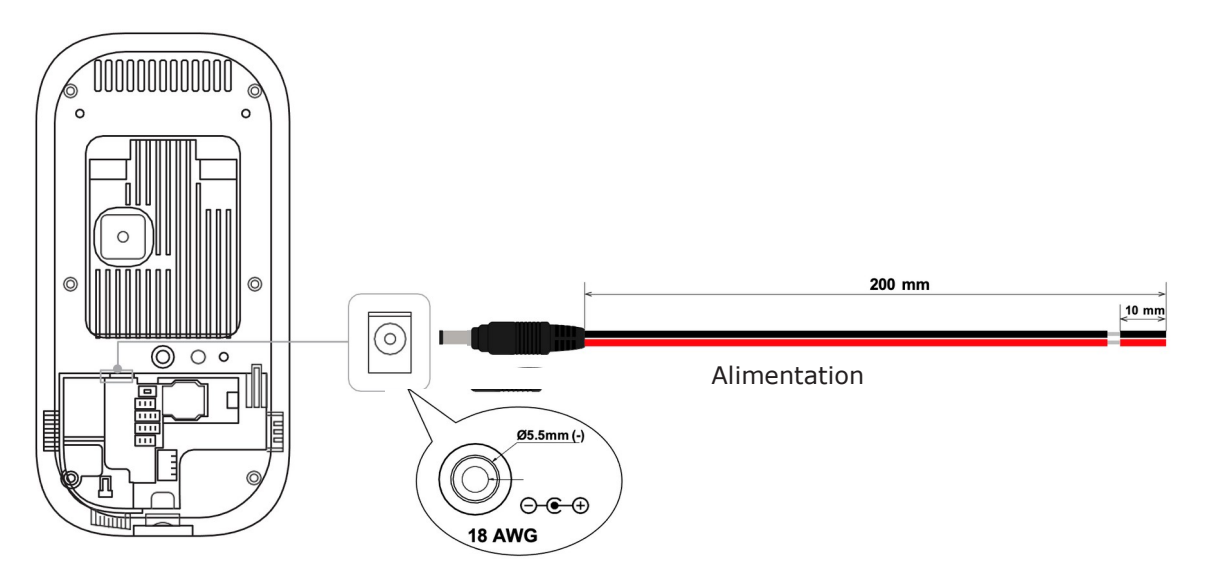

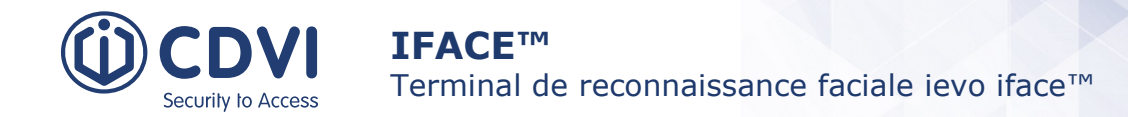

#### **Connexion Réseau**

Utilisez une connexion RJ-45 pour Base-T Ethernet 10/100/1000, avec un câble CAT5.

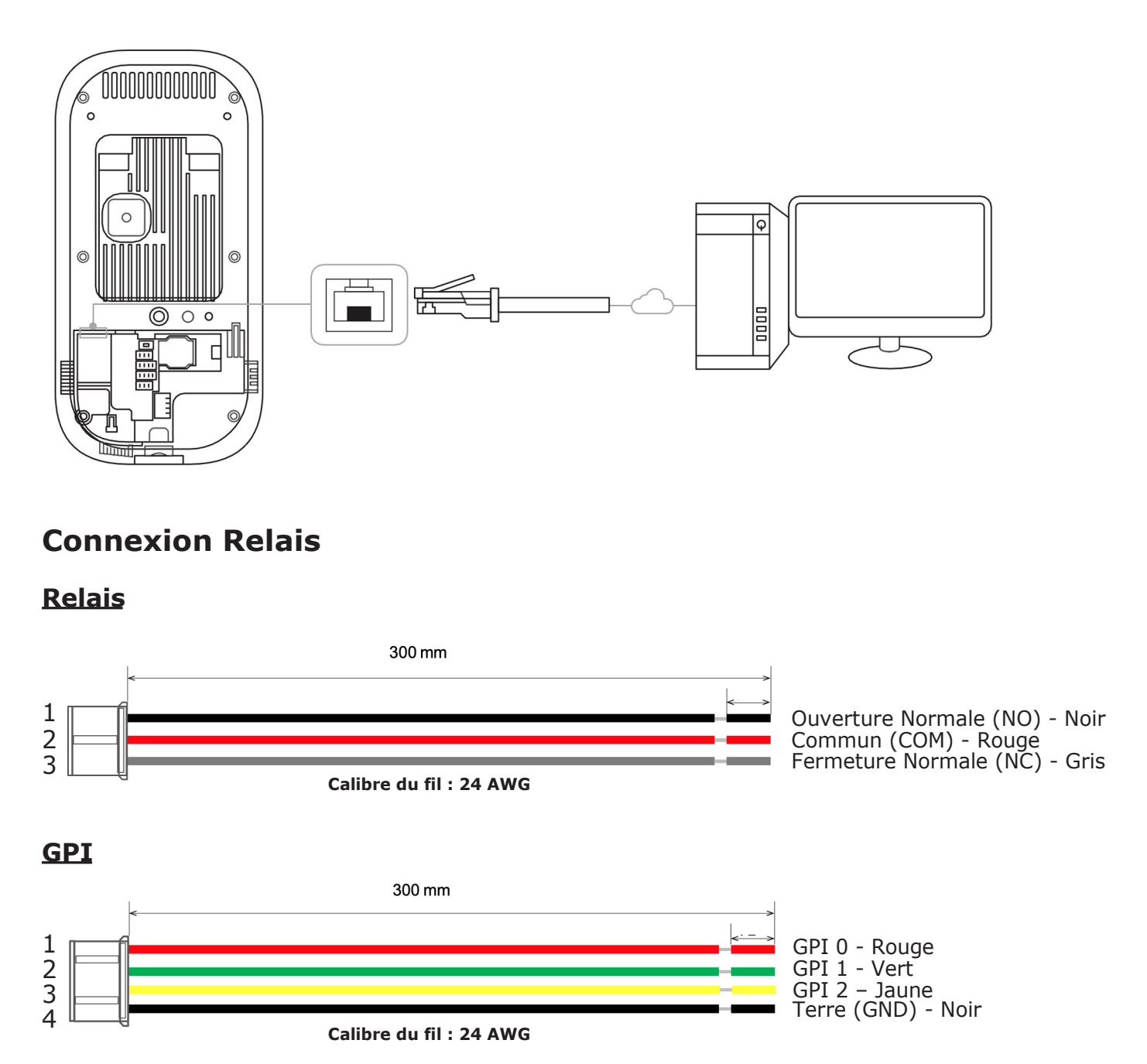

#### Connexion Relais - Verrouillage

Il y a deux types de raccords de verrouillage à pêne dormant : émission et rupture

- Utilisez une alimentation différente pour le iface et pour le verrouillage de la porte
- Installez la diode à chaque extrémité du circuit (voir figure ci-dessous), Fermez le verrou pour protéger le contact relais du courant inverse qui s'enclenche lorsque le verrou est en fonctionnement.
  - Assurez-vous que l'orientation de la diode est correcte.

Mode Rupture

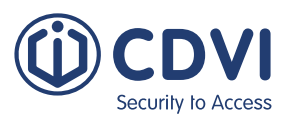

## Mode Émission

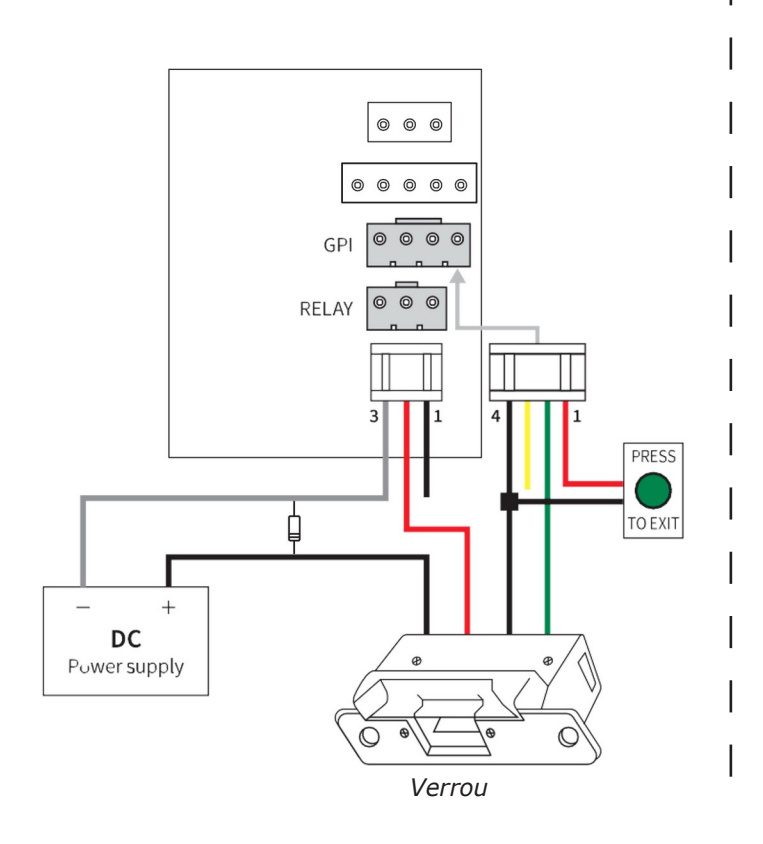

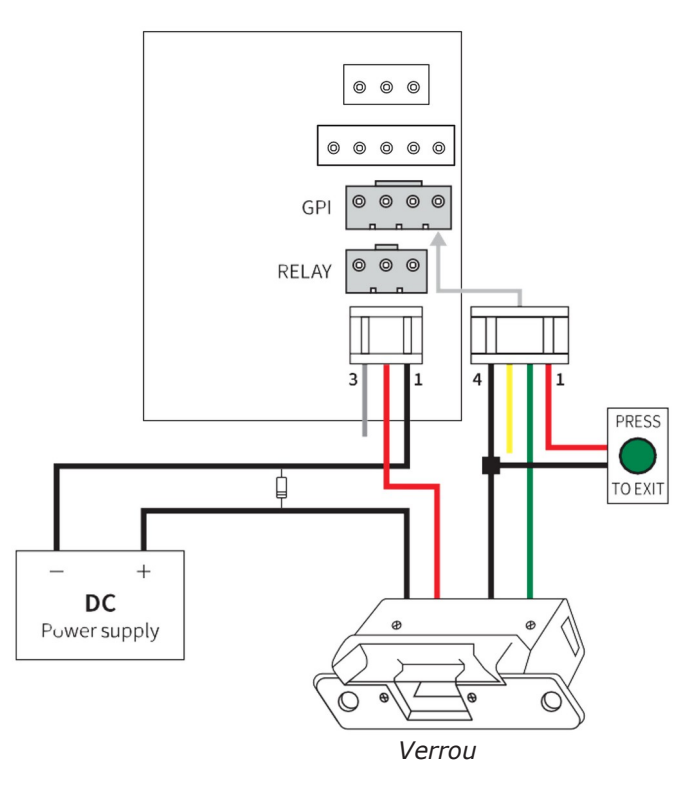

#### Connexion Relais – Porte automatique

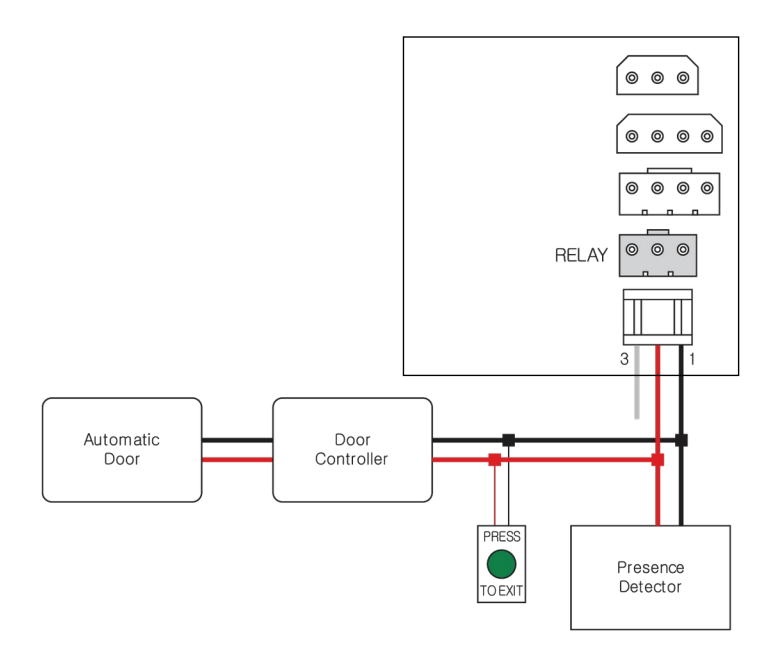

|       | Pin | Output Function      |
|-------|-----|----------------------|
|       | 1   | Normally Open (NO)   |
| RELAY | 2   | Common (COM)         |
|       | 3   | Normally Closed (NC) |
|       | 1   | GPI 0                |
| GPI   | 2   | GPI 1                |
|       | 3   | GPI 2                |
|       | 4   | Ground (GND)         |

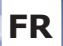

#### Connexion Relais – Voyant d'alarme

Interface relais avec capacité de commutation nominale de 1A, 30Vdc ou 0.3A, 120Vac de charge résistive.

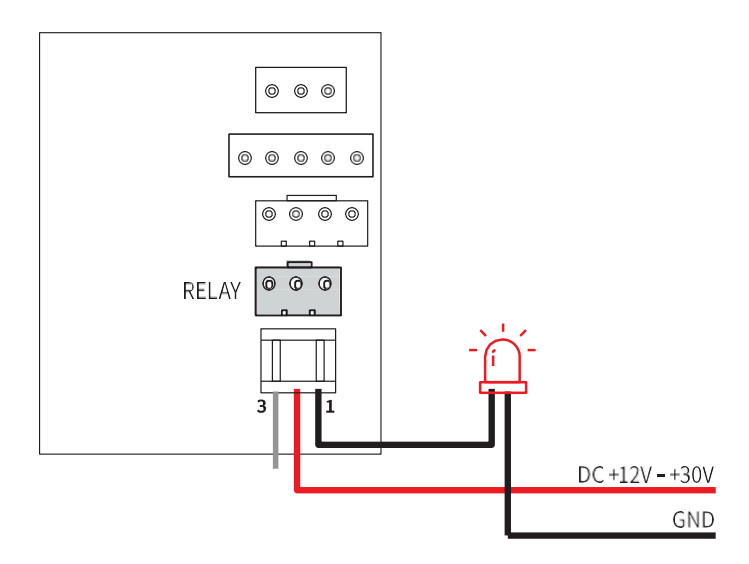

|       | Pin | Output Function      |
|-------|-----|----------------------|
| RELAY | 1   | Normally Open (NO)   |
|       | 2   | Common (COM)         |
|       | 3   | Normally Closed (NC) |

#### **Connexion GPI**

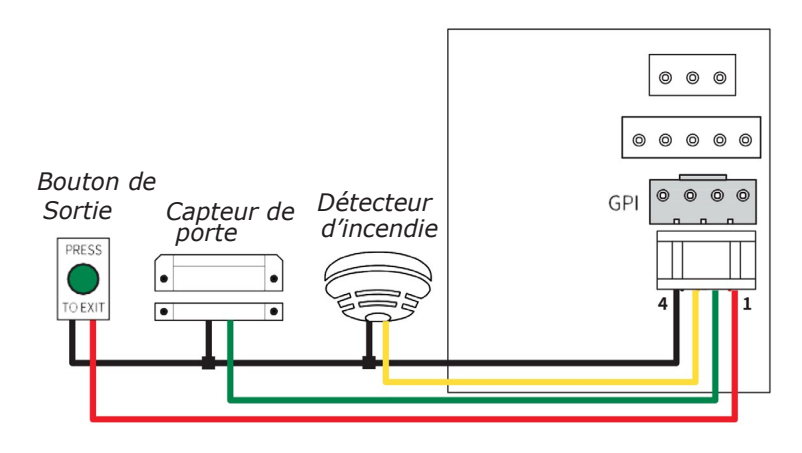

|     | Pin | Output Function |
|-----|-----|-----------------|
| GPI | 1   | GPI 0           |
|     | 2   | GPI 1           |
|     | 3   | GPI 2           |
|     | 4   | Terre (GND)     |

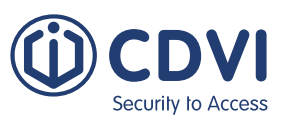

#### <u>Wiegand</u>

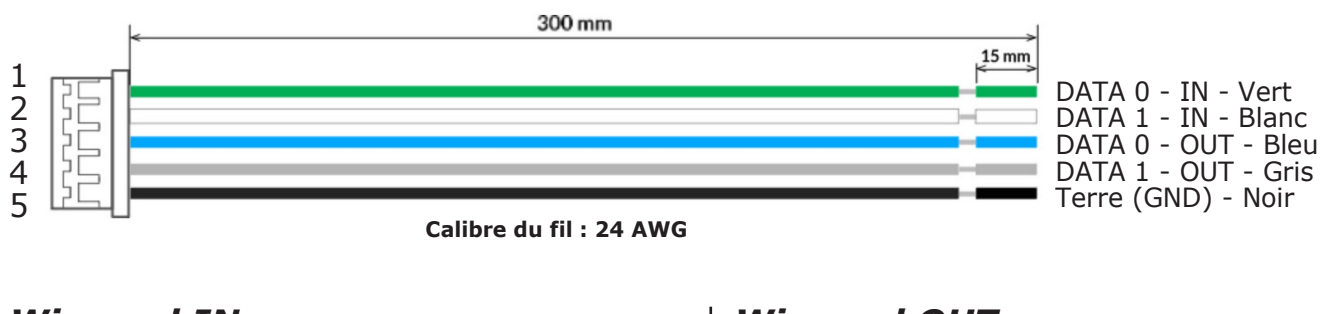

#### Wiegand IN

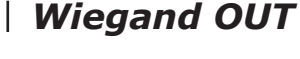

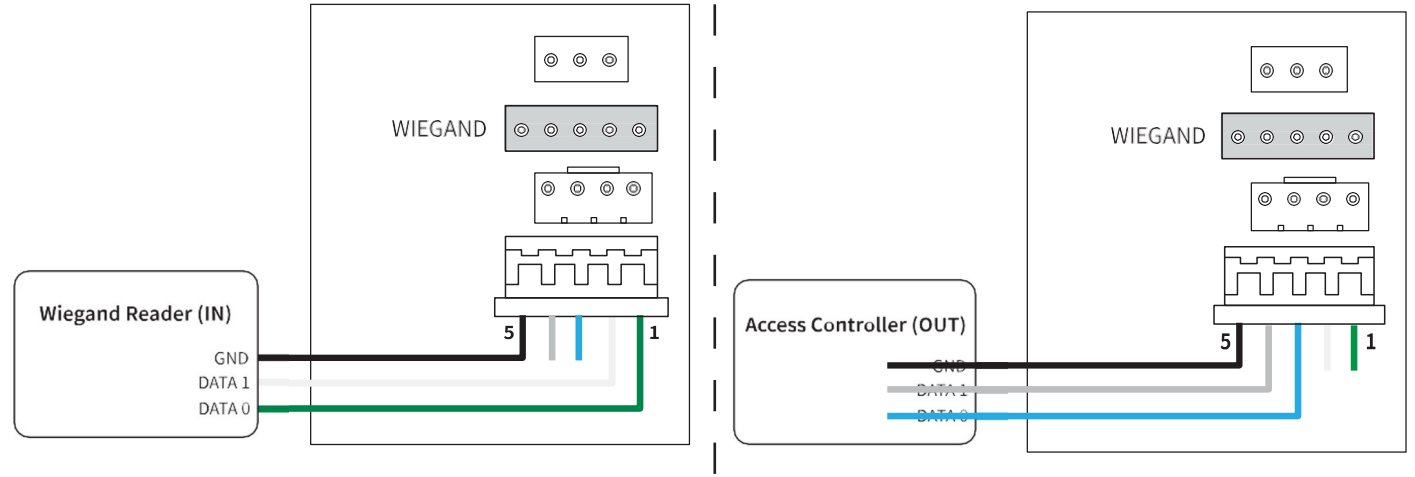

## 7] ENREGISTREMENTS

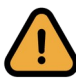

Cette section vous explique comment enregistrer des utilisateurs en mode **Autonome** seulement. Si vous utilisez le **isync software**, n'enregistrez pas les utilisateurs manuellement car isync écrasera automatiquement les nouvelles entrées ! Suivez le manuel isync pour enregistrer de nouveaux utilisateurs.

- 1. Appuyez sur l<u>e bouton</u> sur l'écran principal
- 2. Appuyez sur 🕒 Enroll en haut de l'écran
- 3. Tapez ID et Name et remplissez les cases
- 4. Appuyez un ou plusieurs fois sur les boutons d'identification (Face, Card) pour ajouter ces données à votre utilisateur
  - Pour le visage (Face), place la personne en face de l'appareil et attendez la capture d'image
  - Pour la carte (Card), placez la carte sur le lecteur de carte de l'appareil. Lorsque apparaît l'écran CSN (Card Serial Number), appuyez sur OK

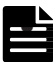

Option: Selectionnez **Bypass card** pour permettre à l'utilisateur d'avoir ses accès via une seule carte enregistrée, indépendamment d'un mode d'authentification

5. Appuyez sur **OK** pour finaliser l'enregistrement.

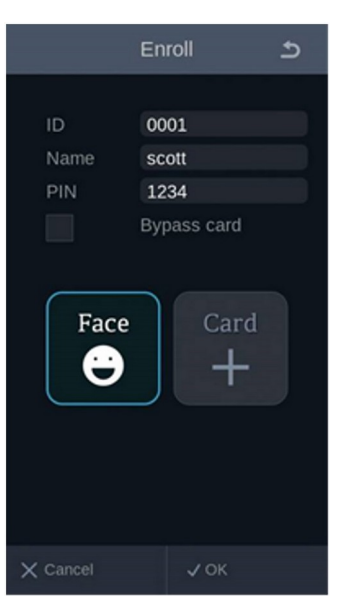

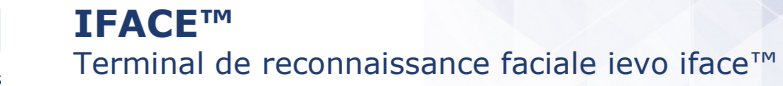

## 8] AUTHENTIFICATION

Security to Access

iface<sup>™</sup> détecte et affiche sur l'écran haute résolution le visage d'une personne jusqu'à 2m de distance du lecteur. La personne va s'avancer naturellement vers la zone de capture de son visage (de 0.4 à 2m). Lorsque le système reconnaît la personne, le résultat s'affiche immédiatement sur l'écran.

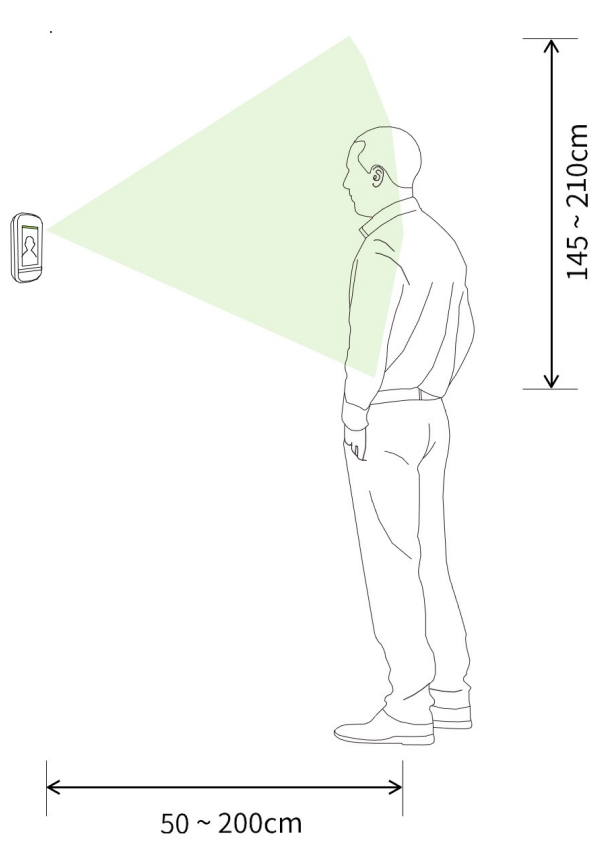

- 1. Tenez-vous face à l'appareil, et regardez l'écran. Un cadre blanc se forme autour du visage détecté.
- :2. Le résultat de l'authentification s'affiche en haut de l'écran, que vous soyez reconnu ou non. Si oui, votre nom apparaît et votre accès garanti.

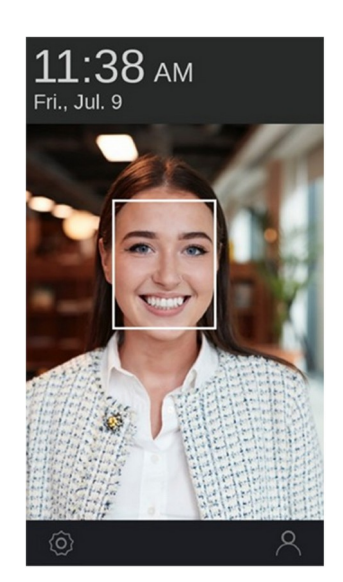

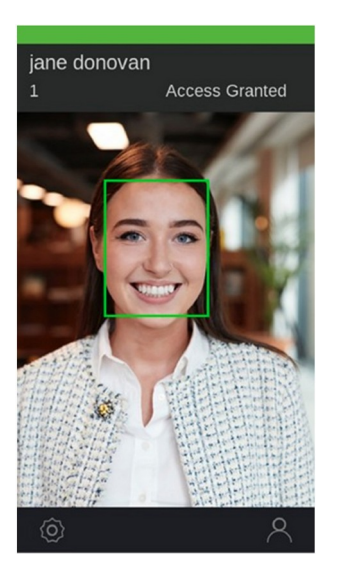

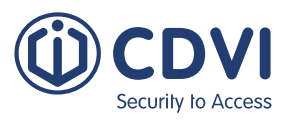

## 9] PARAMETRES AVANCÉS – MENU OSD

Pour accéder aux Paramètres Avancés (Advanced Settings), appuyez sur la petite roue 🔯 du menu principal. Différentes options vous sont proposées en anglais:

1. User (utilisateur)

FR

- 2. Device (l'appareil)
- 3. Communication (communication)
- 4. Display (affichage)
- 5. Authentication (authentification)
- 6. Log (connexion)

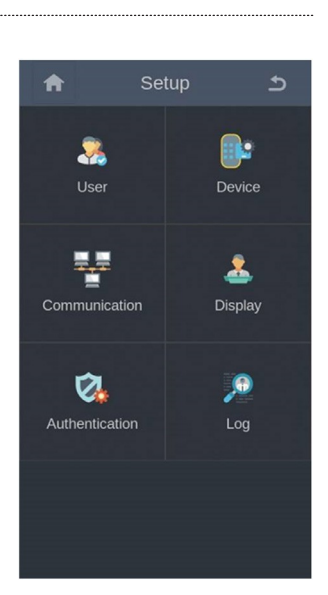

#### 1. User (utilisateur)

| Sous-menu | Description                                         |
|-----------|-----------------------------------------------------|
| Enroll    | Initie la procédure d'enregistrement                |
| Delete    | Supprime un utilisateur                             |
| Modify    | Édite les informations d'un utilisateur sélectionné |
| Search    | Recherche d'un tulisateur par son ID                |

## 2. Device (l'appareil)

| Sous-menu    | Options          | Description                                                                                  |
|--------------|------------------|----------------------------------------------------------------------------------------------|
| Bio          | Fake face        | Active l'option de détection de faux visages                                                 |
|              | Face image log   | Option d'affichage du visage sur le journal des événements                                   |
| Date/ Time   | Time settings    | Paramètre la date et l'heure                                                                 |
|              | Relay            | Activation du relais                                                                         |
|              | Open duration    | Configure la durée du relais d'ouverture de porte                                            |
| Door (porte) | Use exit         | Connecte un n° de port GPI au bouton de porte de sortie :<br>Not used, GPI port 1, 2 et 3    |
|              | Exit type        | Sélectionne l'état du port GPI connecté au bouton de porte<br><b>NC, NO</b>                  |
|              | Use alarm        | Sélectionne un n° de port GPI connecté à un détecteur d'alarme: Not used, GPI Port 1, 2 et 3 |
|              | Alarm type       | Sélectionne l'état de contact du port GPI port connecté<br>au détecteur: <b>NC, NO</b>       |
|              | Use sensor       | Sélectionne un n° de port GPI connecté au détecteur: Not used, GPI Port 1, 2 et 3            |
|              | Sensor type      | Sélectionne l'état de contact du port GPI connecté au détecteur: <b>NC, NO</b>               |
|              | Held on duration | Configure la durée d'ouverture de la porte                                                   |

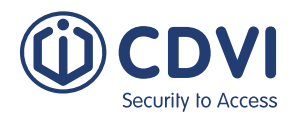

| Sous-menu   | Options          | Description                                                                                                    |
|-------------|------------------|----------------------------------------------------------------------------------------------------|
| Tamper      | Modes            | Sélectionne un mode de protection anti-sabotage:<br>Not used, Beep mode (bip), Secure (sécurité) mode                                                                                                    |
|             |                  | Mode Autonome: En mode Secure mode, toutes les données et<br>paramètres sont supprimées automatiquement lorsque l'appareil<br>détecte un acte de vandalisme<br>Logiciel isync : Le logiciel va ré-incrémenter les données supprimées<br>pour tous les enregistrements antérieurement effectués. |
| Device info | Device name      | Configure le nom de l'appareil                                                                                                    |
|             | Model            | Indique le nom du modèle                                                                                                    |
|             | FW version       | Indique la version du firmware                                                                                                    |
|             | APP version      | Indique la version de l'application                                                                                                    |
|             | MAC              | Indique l'adresse MAC                                                                                                    |
|             | S/N              | Indique le n° de série                                                                                                    |
|             | IOMicom version  | Indique le n° de révision IO Micom                                                                                                    |
|             | H/W version      | Indique le n° de révision du hardware                                                                                                    |
|             | RF Micom version | Indique le n° de révision du RF Micom                                                                                                    |
|             | Algo version     | Indique le n° de révision de l'algorithme                                                                                                    |
| Database    | User import      | Importe la base de donnée utilisateur d'un périf. USB                                                                                                    |
|             | User export      | Exporte la base de données utilisateur d'un périf. USB                                                                                                    |
|             | Debug export     | Exporte les données de débogage vers un périf. USB                                                                                                    |
| LED Signal  |                  | Configure le signal LED via EF-IO (en développement)                                                                                                    |
| Reset       | Device reboot    | Redémarre l'appareil                                                                                                    |
|             | Factory reset    | Réinitialise la configuration et supprime toutes les données                                                                                                    |
|             | Reset all config | Réinitialise les paramètres par défaut                                                                                                    |
|             | Reset all users  | Supprime toutes les données utilisateur                                                                                                    |

## 3. Communication

| Sous-menu | Options     | Description                                                    |
|-----------|-------------|----------------------------------------------------------------|
| TCP/IP    | User DHCP   | Active DHCP                                                    |
|           | IP          | Indique l'adresse IP de l'appareil                             |
|           | Subnet      | Indique le masque de sous-réseau                               |
|           | Gateway     | Indique l'adresse de la passerelle                             |
|           | DNS 1       | Indique le DNS #1                                              |
|           | DNS 2       | Indique le DNS #2                                              |
| Server    | User server | Active le serveur                                              |
|           | Server IP   | Permet de remplir l'adresse IP du serveur                      |
|           | Port        | Permet de remplir le n° de port du serveur                     |
|           | Commute Uri | Indique le serveur URI pour recevoir le journal T&A            |
|           | Sync Uri    | Indique le serveur URI pour recevoir le journal T&A sauvegardé |

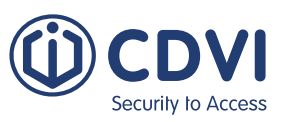

## 4. Affichage

FR

| Sous-menu    | Description                                                        |  |
|--------------|--------------------------------------------------------------------|--|
| Language     | Propose une langue d'affichage                                     |  |
| Time display | Propose l'affichage des formats horaires :<br>12 heures, 24 heures |  |
| Menu timeout | Sélectionne la sortie de mise en veille automatique                |  |
| Screensaver  | Active l'économiseur d'écran                                       |  |

### 5. Authentification

| Sous-menu | Options         | Description                                                                                                    |
|-----------|-----------------|----------------------------------------------------------------------------------------------------|
| Auth mode | Mode            | Sélectionne un mode d'authentification: Face only<br>(visage seulement), Face or card (visage ou carte), Face and Pin (visage ou<br>code pin), Card and Face (carte et visage), car and pin (carte et code pin) |
|           | Bypass          | Permet l'accès à des utilisateurs non enregistrés                                                                                                    |
|           | Touch start     | Commence la reconnaissance en touchant l'écran                                                                                                    |
|           | Recog threshold | Ajuste le seuil de correspondance en mode Reconnaissance<br>(plage de valeurs autorisée: 90 à 100)                                                                                                    |
|           |                 | Augmenter la valeur augmente le FRR (le taux de rejet de faux), alors que diminuer la valeur diminue le FAR (taux de faux acceptés).                                                                            |
|           | Recog distance  | Sélectionne la distance d'où la reconnaissance commence                                                                                                    |
| ТА        | Use T&A         | Active les fonctions T&A (développements futurs compati-<br>bles avec votre système de contrôle d'accès)                                                                                                    |
| Admin     | Use admin pw    | Active le mot de passe admin                                                                                                    |
| password  | Password        | Remplir le mot de passe admin                                                                                                    |
| Card      | Use CSN         | Sélectionne CSN use sur le lecteur : MSB, LSB                                                                                                    |
|           | CSN order       | Sélectionne CSN order sur le lecteur: MSB, LSB                                                                                                    |
| Wiegand   | Output type     | Sélectionne le type de sortie Wiegand: Wiegand, Card, II                                                                                                    |

## 6. Connexion

| Sous-menu  | Options     | Description                        |
|------------|-------------|------------------------------------|
| Log info   | Total used  | Active DHCP                        |
|            | Total count | Indique l'adresse IP de l'appareil |
| Log delete | Delete log  | Supprime toutes les connexions     |

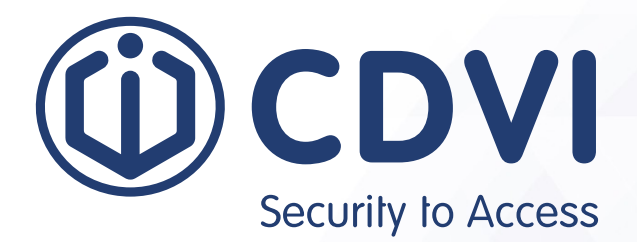

## \*G0301ENXXXXV0X\*

**CDVI Group** FRANCE (Headquarters) Phone: +33 (0) 1 48 91 01 02

**CDVI FRANCE + EXPORT** +33 (0) 1 48 91 01 02 www.cdvi.com

CDVI AMERICAS [CANADA - USA] +1 (450) 682 7945 www.cdvi.ca

**CDVI BENELUX [BELGIUM - NETHERLANDS - LUXEMBOURG]** +32 (0) 56 73 93 00 www.cdvibenelux.com

**CDVI GERMANY** +49 (0) 175 2932 901 www.cdvi.de

**CDVI TAIWAN** +886 (0) 42471 2188 www.cdvichina.cn

**CDVI SUISSE** +41 (0) 21 882 18 41 www.cdvi.ch

**CDVI CHINA** +86 (0) 10 84606132/82 www.cdvichina.cn

**CDVI IBÉRICA [SPAIN - PORTUGAL]** +34 (0) 935 390 966

www.cdviberica.com

#### CDVI ITALIA

+39 (0) 321 90 573 www.cdvi.it

**CDVI MAROC** +212 (0) 5 22 48 09 40 www.cdvi.ma

**CDVI SWEDEN [SWEDEN - DENMARK - NORWAY - FINLAND]** +46 (0) 31 760 19 30 www.cdvi.se

**CDVI UK [UNITED KINGDOM - IRELAND]** +44 (0) 1628 531300

www.cdvi.co.uk

**CDVI POLSKA** +48 (0) 12 659 23 44 www.cdvi.com.pl

specifications and dimensions. Jan 2022 eatures, All the information contained within this document (pictures, drawings, could be perceptibly different and can be changed without prior notice.